## Atualização da licença do SPSS

## instalado no computador

Este procedimento é igual para o 22, 23, 24 ou 25.

1. COM O BOTÃO DIREITO DO RATO, abrir a aplicação "IBM SPSS Statistics ...License Authorization Wizard", para "Executar como administrador"...

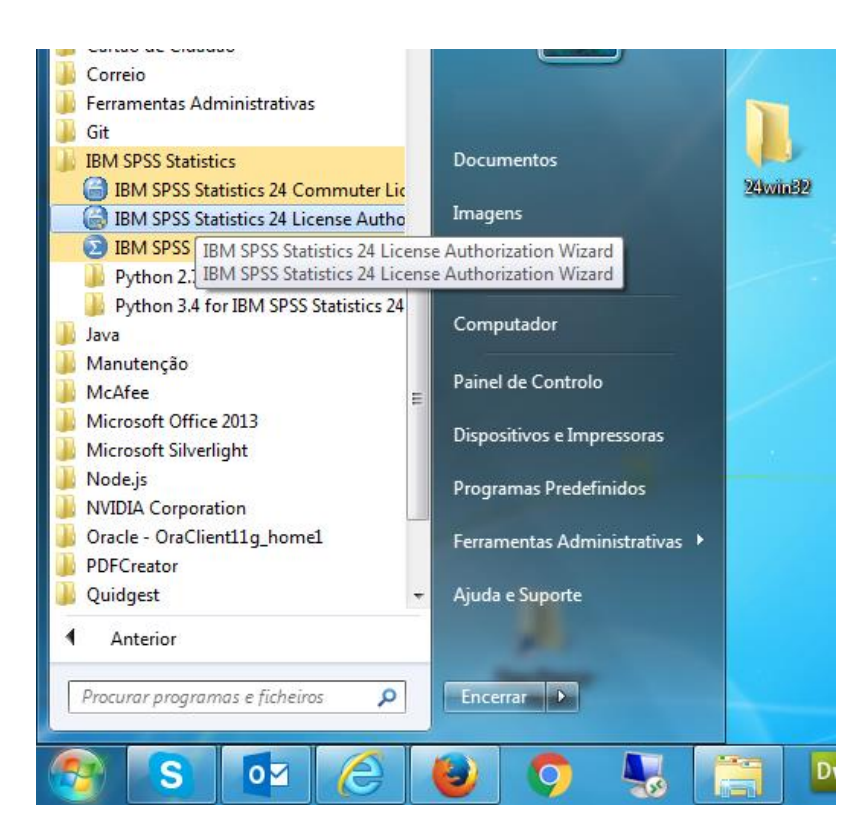

2. ... aparece a seguinte janela...

|   | Abrir                                        |
|---|----------------------------------------------|
| ۲ | Executar como administrador                  |
|   | Compatibilidade de resolução de problemas    |
|   | Abrir Localização do Ficheiro                |
|   | 7-Zip                                        |
|   | CRC SHA                                      |
| • | Analisar com o Microsoft Security Essentials |
|   | Enviar para                                  |
|   | Cortar                                       |
|   | Copiar                                       |
| 0 | Eliminar                                     |
| ۲ | Mudar o nome                                 |
|   | Propriedades                                 |

- 3. ... escolher "Executar como administrador"...
- 4. ... nesta janela utilize o botão "<u>N</u>ext >".

|  | IBM SPSS Statistics 24 Licensing                                                                                                    | - 0         | x    |
|--|----------------------------------------------------------------------------------------------------|-------------|------|
|  | License Status                                                                                                    |             |      |
|  | You are currently licensed for the following:                                                                                                    |             |      |
|  | License information for IBM SPSS Statistics 24 installed in C:\Program Files (x86)\IBM\SPSS\Statistics\2<br>Feature 1200 - IBM SPSS Statistics:<br>Local license for version 24.0 - Temporary<br>Expires on: 10-May-2016<br>Feature 1202 - IBM SPSS Regression:<br>Local license for version 24.0 - Temporary<br>Expires on: 10-May-2016<br>Feature 1202 - IBM SPSS Regression:<br>Local license for version 24.0 - Temporary<br>Expires on: 10-May-2016<br>Feature 1203 - IBM SPSS Advanced Statistics:<br>Local license for version 24.0 - Temporary<br>Expires on: 10-May-2016<br>Feature 1204 - Trends Original:<br>Local license for version 24.0 - Temporary<br>Expires on: 10-May-2016<br>Feature 1204 - Trends Original:<br>Local license for version 24.0 - Temporary<br>Expires on: 10-May-2016<br>Feature 1205 - IBM SPSS Exact Tests:<br>Local license for version 24.0 - Temporary<br>Expires on: 10-May-2016<br>Feature 1205 - IBM SPSS Exact Tests:<br>Local license for version 24.0 - Temporary<br>Expires on: 10-May-2016 | 24          |      |
|  | Next >                                                                                                    | <u>C</u> ar | icel |

- 5. Se ainda não recebeu a licença.
  - Entre no endereço <u>https://sitcon.uab.pt/Mensagens/form/24</u>

6. Se já recebeu a licença, escolha a 1ª opção e continue utilizando o Botão "<u>Next ></u>"...

| 😁 IBM SPSS Statistics 24 Licensing                                                                                                    |
|----------------------------------------------------------------------------------------------------|
| Product Authorization                                                                                                    |
| Select one of the following:                                                                                                    |
| Authorized user license (I purchased a single copy of the product). You will be asked to enter the authorization code or license code that you received from IBM corp. |
| Example codes                                                                                                    |
| Concurrent user license (My organization purchased the product and my administrator gave me a computer name or IP address.)                                            |
| Lock Code for this machine is: 9-99999                                                                                                    |
|                                                                                                    |
|                                                                                                    |
|                                                                                                    |
|                                                                                                    |
|                                                                                                    |
|                                                                                                    |
|                                                                                                    |
|                                                                                                    |
|                                                                                                    |
|                                                                                                    |
| < <u>Back</u> <u>Next&gt;</u> <u>Cancel</u>                                                                                                    |

... coloque a licença na caixa deste ecrã.
 Atenção: tem de ter internet.

| IBM SPSS Statistics 24 Licensing                                                                                                    |                              |            |  |  |  |  |
|----------------------------------------------------------------------------------------------------|------------------------------|------------|--|--|--|--|
| Enter Codes                                                                                                    | Overview of Licensin         | ng Process |  |  |  |  |
| Please enter the authorization code(s) here to license your product. If you have already contacted IBM Corp. via<br>email or phone, please enter the license code(s) sent back to you by IBM Corp. |                              |            |  |  |  |  |
| Example codes                                                                                                    |                              |            |  |  |  |  |
| Enter Code: Enter additional codes                                                                                                    |                              |            |  |  |  |  |
| JHDLM8VH7CHRITXBKGPUWM5L3WRYLH#                                                                                                    |                              |            |  |  |  |  |
| The authorization code(s) will be sent to IBM Corp. over the Internet.                                                                                                    |                              |            |  |  |  |  |
| Connect to the internet through a proxy server                                                                                                    |                              |            |  |  |  |  |
|                                                                                                    |                              |            |  |  |  |  |
|                                                                                                    |                              |            |  |  |  |  |
|                                                                                                    |                              |            |  |  |  |  |
|                                                                                                    |                              |            |  |  |  |  |
|                                                                                                    |                              |            |  |  |  |  |
|                                                                                                    |                              |            |  |  |  |  |
|                                                                                                    |                              |            |  |  |  |  |
|                                                                                                    |                              |            |  |  |  |  |
|                                                                                                    |                              |            |  |  |  |  |
|                                                                                                    |                              |            |  |  |  |  |
|                                                                                                    |                              |            |  |  |  |  |
|                                                                                                    | < <u>B</u> ack <u>Next</u> > | Cancel     |  |  |  |  |

8. Irá aparecer este ecrã.

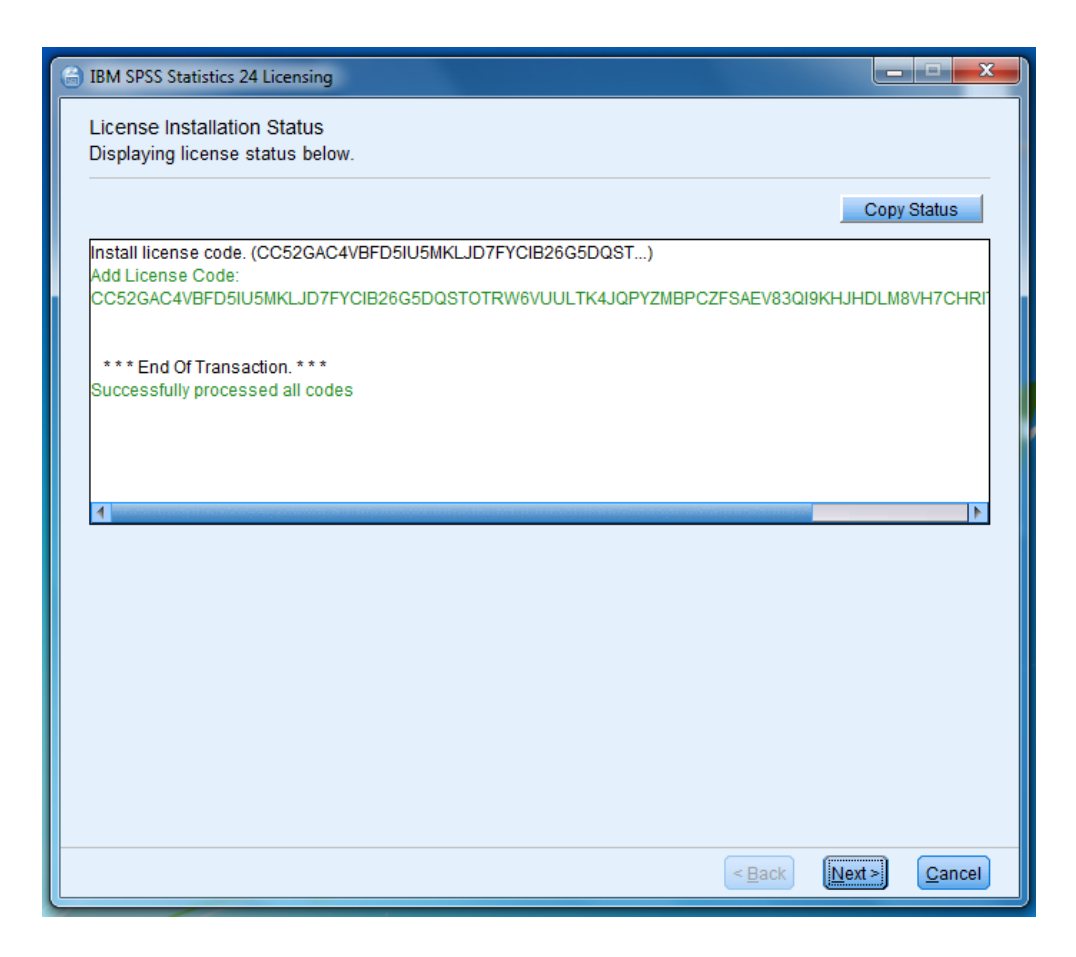

9. A instalação da licença.

| 6 | IBM SPSS Statistics 24 Licensing                                                                                                    |        |
|---|----------------------------------------------------------------------------------------------------|--------|
|   | Your license is effective the next time you start your product.<br>License information for IBM SPSS Statistics 24 installed in C:\Program Files (x86)\IBM\SPSS\Statistics\24<br>Feature 1200 - IBM SPSS Statistics:<br>Local license for version 24.0<br>Expires on: 31-Aug-2016<br>Feature 1203 - IBM SPSS Advanced Statistics:<br>Local license for version 24.0<br>Expires on: 31-Aug-2016<br>Feature 1205 - IBM SPSS Exact Tests:<br>Local license for version 24.0<br>Expires on: 31-Aug-2016<br>Feature 1205 - IBM SPSS Exact Tests:<br>Local license for version 24.0<br>Expires on: 31-Aug-2016<br>Feature 1205 - IBM SPSS Exact Tests:<br>Local license for version 24.0<br>Expires on State State St |        |
|   | < Back Finish                                                                                                    | Cancel |

10. Fim da instalação da licença.